# 接收历史

当操作员在 RITA 收到部分或全部货物时,托运货物将列在 "**收货历史**"下。

| <ul> <li>✓ Dashboard</li> <li>◆ Receive</li> </ul> | <ul> <li>Consignment</li> <li>Receive History</li> </ul> | s 🔸 Rece                                         | Not Sent Items       | Dispatches<br>5  | Stock 1         | Managemen  | t 🎛 Re                    | porting                                | ▼ Show filters                                                                                                    | E Exp      |
|----------------------------------------------------|----------------------------------------------------------|--------------------------------------------------|----------------------|------------------|-----------------|------------|---------------------------|----------------------------------------|----------------------------------------------------------------------------------------------------|------------|
|                                                    |                                                          |                                                  |                      | 706 results four | nd 🏟 Customi    | ze Columns |                           |                                        |                                                                                                    |            |
| Actual Date of<br>Receipt                          | Consignm                                                 | Received<br>at<br>Location                       | Journey<br>Type      | Vehicle<br>Type  | Transp<br>Compa | Comm       | Transp<br>Docum<br>Number | Total weight<br>(kg)                   | Total volume<br>(m <sup>3</sup> )                                                                                     |            |
| 06/Jan/2025                                        | BDS-1798                                                 | FAO<br>Headquart<br>ers<br>(Customer<br>Address) | Internal<br>Transfer | AVECO            | 1888            |            | WB-<br>002787             | 0.0<br>Shipme<br>Add Co                | D 0.00                                                                                                    | Option     |
| 03/Jan/2025                                        | BDS-1796                                                 | FAO<br>Headquart<br>ers<br>(Customer<br>Address) | Internal<br>Transfer | 20 MT<br>Truck   | 2222            |            | WB-<br>002757             | Show I<br>203 Pri<br>203 Lis<br>203 Im | Int Goods Received Note (er<br>int Packing List' ('en')<br>ita de Embarque' ('es')<br>primer la liste de colisage' (' | n)<br>fr') |
| 23/Dec/2024                                        | BDS-1793                                                 | IFAD                                             | Internal             | 20 ft truck      |                 |            | WB-                       | Cancel                                 |                                                                                                    |            |

#### 收货历史记录有以下选项:

- 货物详情
- 为货物添加注释
- 显示处置
- 打印收货说明
- 打印装箱单
- 取消

# 货物详情

操作员可通过选择**"货件详情**"选项查看已收货物的详情。

| prigin Location                                                                                    |                  | 5                   | Receive Location                                           |                 |                 |              |  |  |
|----------------------------------------------------------------------------------------------------|------------------|---------------------|------------------------------------------------------------|-----------------|-----------------|--------------|--|--|
| Brindisi - UNHRD Warehouse 1 (S                                                                    | torage)          |                     | Receive Location<br>Brindisi - Port of Brindisi (Sea Port) |                 |                 |              |  |  |
|                                                                                                    |                  |                     | brindisi - Port or brindisi (Sea Port)                     |                 |                 |              |  |  |
| ctual Date of Receipt                                                                              |                  | (                   | Comments                                                   |                 |                 |              |  |  |
| 17/Jan/2025                                                                                        |                  | Comments            |                                                            |                 |                 |              |  |  |
| ransport Documentation Number                                                                      |                  |                     |                                                            |                 |                 |              |  |  |
| I.e. Way Bill Number, Goods receive Note Nu                                                        | imber, etc       |                     |                                                            |                 |                 |              |  |  |
|                                                                                                    |                  |                     |                                                            |                 |                 |              |  |  |
|                                                                                                    |                  |                     |                                                            |                 |                 |              |  |  |
| lumber of pallets                                                                                  |                  |                     |                                                            |                 |                 |              |  |  |
|                                                                                                    |                  |                     |                                                            |                 |                 |              |  |  |
|                                                                                                    |                  |                     |                                                            |                 |                 |              |  |  |
|                                                                                                    |                  |                     |                                                            |                 |                 |              |  |  |
| Handling quantity summary:<br>10 Box/Carton                                                        |                  |                     |                                                            |                 |                 |              |  |  |
| Handling quantity summary:<br>10 Box/Carton                                                        |                  |                     |                                                            |                 |                 |              |  |  |
| Handling quantity summary:<br>10 Box/Carton<br>Consignment Line                                    | Received in Good | Condition           | Received in Damaged Conc                                   | ition           | Lost in Transit |              |  |  |
| Handling quantity summary:<br>10 Box/Carton<br>Consignment Line<br>DS-1350 - 1: WASH - Hygiene Kit | Received in Good | Condition<br>≇ Each | Received in Damaged Conc                                   | ition<br>± Each | Lost in Transit | ≓ Eat        |  |  |
| Handling quantity summary:<br>10 Box/Carton<br>Consignment Line<br>DS-1350 - 1: WASH - Hygiene Kit | Received in Good | Condition<br>Z Each | Received in Damaged Conc                                   | ition<br>teach  | Lost in Transit | <b>≓</b> Ear |  |  |

# 为货件添加备注

该选项允许用户在接收货物时添加任何遗漏的备注。更新的注释可在货件详情中的**"附加注释**"框下找 到。

| Add Comment to Shipment                                             | ×      |
|---------------------------------------------------------------------|--------|
| Additional Comments<br>example:  Goods arriving in 20 ft containers |        |
| Close Dialog                                                        | a Save |

## 显示处置

有关显示处置的详情,请参阅"<u>托运</u>"一章。

#### 打印收货通知

RITA 操作员可以通过选择**"打印**收货说明 "选项自动生成托运货物的收货说明。有关 "收货通知" 的详 情,请参阅**"收货 "**页面。

## 打印装箱单:

请参阅**"发货**"一章中的<u>"打印装箱单和运单</u>"部分。

#### 取消收货

RITA 允许操作员取消托运中的收货。在**"收货历史记录**"屏幕中选择 "**取消**"选项,所选收货将被取消,托 运货物将返回 "**收货**"屏幕,等待操作员在 "**进货转运**"或 "客户交货和转运"下确认收货。

#### 取消收货的步骤

步骤1:进入 "显示筛选器 "选项,根据托运货物的详细信息进行筛选,找到需要撤销的托运货物。

| Receive Mistory     Seceive History     Seceive History | or Not Sent Items                       | ▼ Hide filters Export            |
|---------------------------------------------------------|-----------------------------------------|----------------------------------|
| Consignment Number                                      | Actual Date of Receipt from Actual Date | e of Receipt to Search           |
| Consignment Number                                      |                                         | Search among relevant properties |

第2步:点击操作员要撤销的托运货物右端的 "选项"图标。

| 🗠 Dashboard 🛛                            | Consignment     | s 🔿 Recei                                                    | ves 🕻 C              | Dispatches        | Stock Manageme         | nt 🎛 Reporting  | :                                                                                                    |
|------------------------------------------|-----------------|--------------------------------------------------------------|----------------------|-------------------|------------------------|-----------------|----------------------------------------------------------------------------------------------------|
| ◆ Receive                                | Receive History | Lost or N                                                    | Not Sent Items       | 5                 |                        |                 | <ul> <li>▼ Hide filters</li> <li>☑ Expo</li> </ul>                                                                                                    |
| Consignment Number<br>Consignment Number |                 |                                                              | Actual Date          | e of Receipt from | Actual Date of Receipt | to Search       | ong relevant properties                                                                                                    |
|                                          |                 | Received                                                     |                      | 706 results four  | d 🏚 Customize Columns  | Transp          |                                                                                                    |
| Actual Date of<br>Receipt                | Consignm        | at<br>Location                                               | Journey<br>Type      | Vehicle<br>Type   | Transp<br>Compa        | Docum<br>Number | weight Total volume<br>(m <sup>3</sup> )                                                                                                    |
| 06/Jan/2025                              | BDS-1798        | FAO Description<br>Headquart<br>ers<br>(Customer<br>Address) | Internal<br>Transfer | AVECO             | 1888                   | WB-<br>002787   | 0.0 0.00 Options                                                                                                    |
| 03/Jan/2025                              | BDS-1796        | FAO<br>Headquart<br>ers<br>(Customer<br>Address)             | Internal<br>Transfer | 20 MT<br>Truck    | 2222                   | WB-<br>002757   | Snow Usposition     To Print Goods Received Note (en)     Di Print Packing List '(en')     Di Lista de Embarque' ('es')     Di Imprimer la liste de colisage' ('fr') |
| 23/Dec/2024                              | BDS-1793        | IFAD                                                         | Internal             | 20 ft truck       |                        | WB-             | Cancel                                                                                                    |

## 第3步:出现下拉菜单。选择 "**取消**"取消收货。

第4步:操作员必须在方框中确认详细信息,然后单击"删除"确认取消所选托运货物的收据。

| Confirm cancellatio                                               | n of receive for Consignment | :                                   |                                        |  |  |  |  |
|-------------------------------------------------------------------|------------------------------|-------------------------------------|----------------------------------------|--|--|--|--|
| Origin Location                                                   |                              | Receive Location                    |                                        |  |  |  |  |
| Brindisi - UNHRD Warehou                                          | use 1 (Storage)              | FAO Headquarters (Customer Address) |                                        |  |  |  |  |
| Actual Date of Receipt                                            |                              | Comments                            |                                        |  |  |  |  |
| 06/Jan/2025                                                       |                              | Comments                            |                                        |  |  |  |  |
| Transport Documentation Number                                    |                              |                                     |                                        |  |  |  |  |
| I.e. Way Bill Number, Goods receive                               | Note Number, etc             |                                     |                                        |  |  |  |  |
|                                                                   |                              |                                     |                                        |  |  |  |  |
| Number of pallets                                                 |                              |                                     |                                        |  |  |  |  |
| Total number of pallets of this con<br>Handling quantity summary: | signment : 20                |                                     |                                        |  |  |  |  |
| Consignment Line                                                  | Received in Good Condition   | Received in Damaged Condition       | Lost in Transit                        |  |  |  |  |
|                                                                   | Close Dialog                 | 8                                   | Delete                                 |  |  |  |  |
|                                                                   |                              |                                     |                                        |  |  |  |  |
|                                                                   |                              |                                     |                                        |  |  |  |  |
|                                                                   | 消日今澧生武士客出物只的托                | 云华物 揭作吕心须在 " <b>:::告生</b> )         | (************************************* |  |  |  |  |
|                                                                   | (月已百返大或不可田初加的) [3<br>4到它们    |                                     | 龙木可山                                   |  |  |  |  |
|                                                                   | ス主J ヒ11」。                    |                                     |                                        |  |  |  |  |